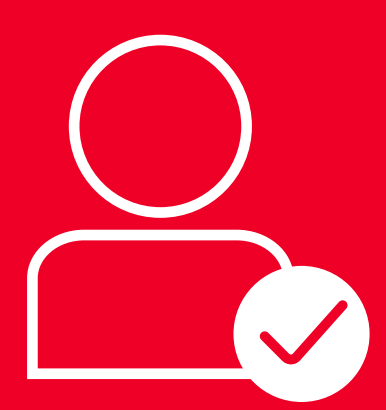

# **BEP Manual de uso** Activación de Usuario

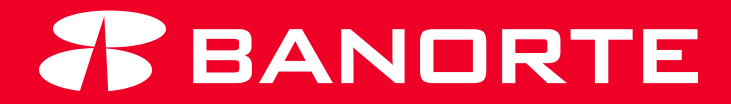

# **BIENVENIDO**

Al manual donde describiremos el proceso para **activar tu Token y** generar tu contraseña para ingresar al servicio de Banca Electrónica PyME (BEP).

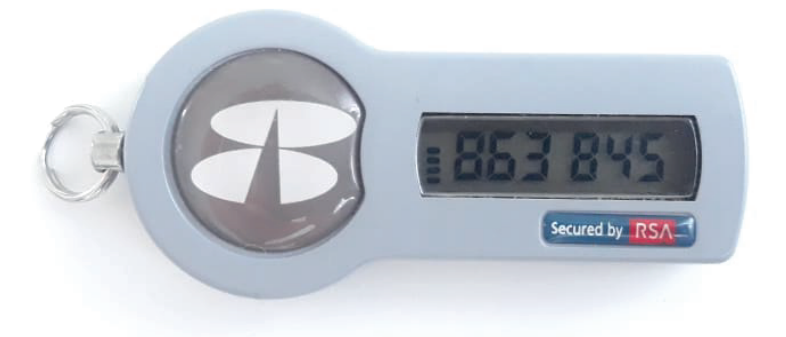

#### ¿Qué necesitas para activar tu nuevo dispositivo?

1.- Contar con tu Token físico.

2.- El nombre de usuario que solicitaste previamente en sucursal.

3.- El código de aprobación que recibiste en tu correo electrónico.

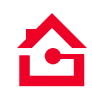

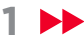

Una vez que cuentes con estos requisitos, sigue cuidadosamente estas instrucciones.

Es importante que concluyas totalmente los pasos indicados a continuación, de no ser así, lo podrás realizar en etapas, siempre y cuando conserves el código de aprobación que recibiste por correo electrónico.

#### Paso 1: Activación de Token

Existen dos maneras de activar tu token:

a) Desde el correo con el código de aprobación, da clic en la liga:
 "Para activarlo da clic aquí"

| Estimado (a):                                                                                                    |
|----------------------------------------------------------------------------------------------------|
| Para nosotros es un placer darle la bienvenida al servicio Banca Electrónica PyME - BEP.                                                                                                    |
| Su Código de Aprobación es: con el cual podrá activar su Dispositivo de seguridad (Token) y comenzar a utilizar su servicio de Banca<br>Electrónica PyME - BEP. Para activario de clic aquí |
| Contar con Banca Electrónica PyME - BEP, le ofrece diferentes beneficios:                                                                                                    |
| <ul> <li>Realice sus operaciones financieras con la máxima seguridad:</li> </ul>                                                                                                    |
| <sup>e</sup> Dispositivo de Seguridad (Token)                                                                                                    |
| ° Imagen, Frase y Pregunta de Seguridad para identificar el portal oficial de Banorte.                                                                                                    |
| <sup>e</sup> Protocolo de Seguridad SSL (128 bit).                                                                                                    |
| - Tener más de 70 servicios bancarios desde la comodidad de su casa u oficina.                                                                                                    |
| - Disponibilidad las 24 horas del día los 365 días del año.                                                                                                    |
| En Banorte tomamos en cuenta sus necesidades y ponemos                                                                                                    |
| a su alcance una solución fácil, práctica y segura.                                                                                                    |

Cualquier duda estamos a su disposición en

http://www.banorte.comyenel800.347.32.82

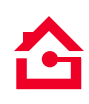

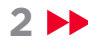

b) Ingresa a: www.banorte.com sección PyME

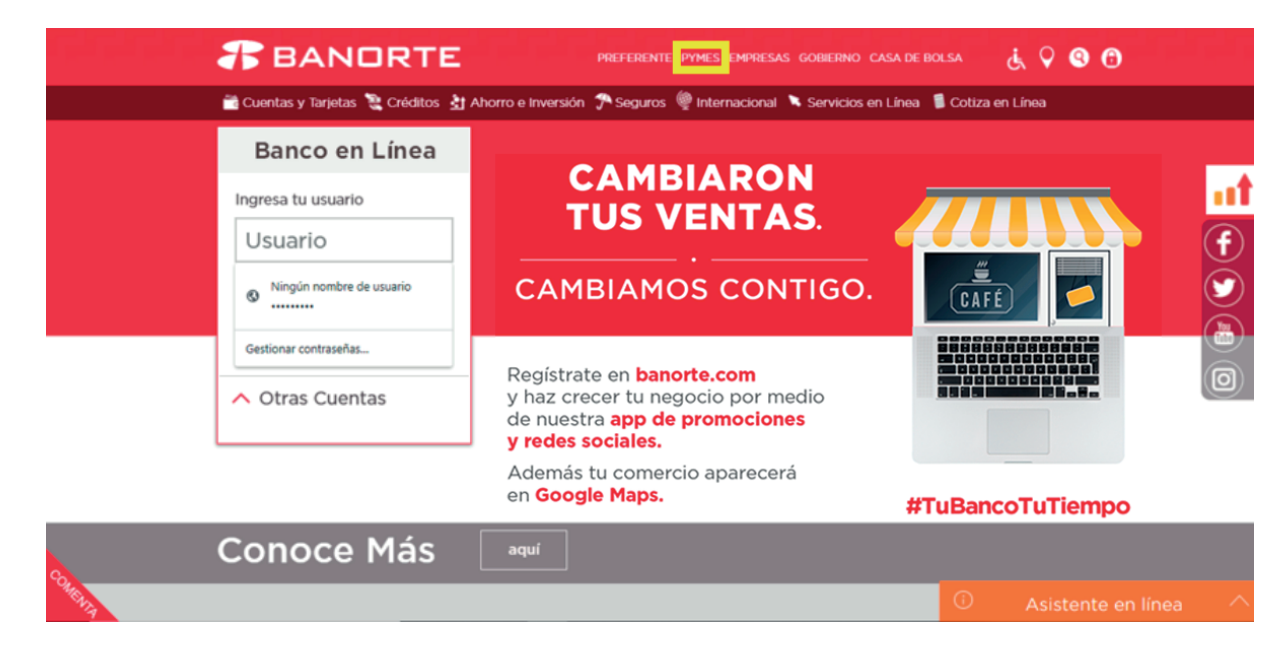

Selecciona la opción: "Activa tu Token".

|                  | 8 BAND                                               | IRTE                                               |                                                          |                                                          |                        | <b>♀ ◎</b>         |
|------------------|------------------------------------------------------|----------------------------------------------------|----------------------------------------------------------|----------------------------------------------------------|------------------------|--------------------|
|                  | CÍRCULO PYME                                         |                                                    |                                                          |                                                          |                        |                    |
| 🦉 Financiamiento | 📸 Cuentas 🛭 👰 li                                     | nternacional 📰 Inver                               | sión 🦈 Seguros                                           | Soluciones Digitales                                     | 🤔 Oferta Especializada | 🌵 Temas de Interés |
|                  | BEM/B                                                | EP                                                 |                                                          |                                                          |                        |                    |
|                  | Ingresa tu usuario                                   |                                                    |                                                          | NTUN<br>AS MÁS SEC                                       |                        | T BANDREE          |
|                  | Activa tu token Sincroniza tu token     Otras Cuenta | Para uso exclusivo de<br>Electrónica PyME-BEF<br>S | Por tu segu<br>usuarios con Banca<br>o.<br>solicitarán t | ridad, las compr<br>prte de tus<br>le tu negoo<br>u NIP. | as<br>gastos<br>cio    | ****               |
| Care.            |                                                      | Para má                                            | °0●<br>s inform                                          | ación                                                    | lquí                   | -                  |

Captura los datos solicitados:

•Usuario •Código de aprobación •Número de serie del Token Al terminar, da clic en Aceptar:

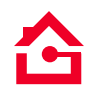

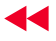

| 1 Activación de Token                                                                                                    | 2 Asignación Contraseña |         | ſ         | 3 Pregunta de Seguridad                                                                                                    |             |
|----------------------------------------------------------------------------------------------------|-------------------------|---------|-----------|----------------------------------------------------------------------------------------------------|-------------|
| BIENVENIDO al módulo donde va a preparar su token y generar su nueva contraseña para utilizar el servicio de Banca Electrónica<br>PyME - BEP, le recordamos leer cuidadosamente todas la instrucciones.<br>Es importante que concluya los 3 pasos de una sola vez, de no ser así, lo pudiera hacer en etapas y para este único motivo le<br>solicitamos que conserve su código de aprobación que recibió por correo electrónico de Banorte al solicitar su token. |                         |         |           |                                                                                                    |             |
| Paso 1: Activación de Token                                                                                                    |                         |         |           |                                                                                                    |             |
| En este paso cambiaremos el estatus del token que previamente le fue entregado para que quede activo.                                                                                                    |                         |         |           |                                                                                                    |             |
|                                                                                                    | Usuario:                | [       |           | Es el dato que fue creado en la<br>contratación, y que será utilizado para<br>ingresar a Banca Electrónica PyME -<br>BEP.                                                 |             |
| c                                                                                                    | ódigo de aprobación:    |         |           | Es el valor alfanumérico de 12<br>posiciones que se obtiene del correo<br>electrónico recibido por parte de<br>Banca Electrónica PyME - BEP. Debe<br>utilizar MAYÚSCULAS. | Contractors |
| Número de serie del token Banca Ele                                                                                                    | ctrónica PyME - BEP:    |         |           | Es el valor numérico que se encuentra<br>ubicado en la parte posterior del token<br>Banca Electrónica PyME - BEP.                                                         |             |
|                                                                                                    |                         | Aceptar | Limpiar o | datos                                                                                                    |             |

Paso 2: Asignación de contraseña

El sistema te pedirá ingresar el **código dinámico de tu Token** para asignar una contraseña (son los dígitos que aparecen en la parte frontal).

El usuario debe corresponder al dato que solicitaste desde sucursal en la contratación.

| 1 Activación de Token                                                                                                    | 2 Asignación Contraseña      | 3 Pregunta de Seguridad                                                                                        |  |  |  |
|----------------------------------------------------------------------------------------------------|------------------------------|----------------------------------------------------------------------------------------------------|--|--|--|
| Su Token Banca Electrónica PyME - BEP ha sido activado exitosamente.                                                                                                    |                              |                                                                                                    |  |  |  |
| Paso 2: Asignación de Contraseña                                                                                                    |                              |                                                                                                    |  |  |  |
| En este paso asignará la nueva <mark>contraseña</mark> que le servirá a partir de ahora para ingresar a Banca Electrónica PyME - BEP,<br>es necesario que primeramente teclee el código dinámico de su token Banca Electrónica PyME - BEP. |                              |                                                                                                    |  |  |  |
| Usu                                                                                                    | uario:                       |                                                                                                    |  |  |  |
| n.                                                                                                    | oken: Es el<br>ubica<br>BEP. | valor numérico de 6 posiciones que se encuentra<br>do en la parte frontal del token Banca Electrónica PyME - O |  |  |  |
|                                                                                                    | Aceptar Limpiar da           | tos                                                                                                    |  |  |  |

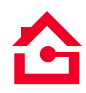

La contraseña se utilizará en conjunto con tu Token y te servirá para ingresar a la **Banca Electrónica PyME (BEP)**, así como para realizar tus transacciones desde BEP.

Para crear tu **contraseña**, es importante respetar las siguientes características, tomando en cuenta que es sensible al uso de mayúsculas y minúsculas:

Dato alfanumérico (al menos una letra y al menos un número). Ejemplo: pa1oma, t3resa, leOn, hola15, etc.

| 1 Activación de Token                                                            | 2 Asignación Contraseña                                                                                                    | 3 Pregunta de Seguridad                                                     |  |
|----------------------------------------------------------------------------------|----------------------------------------------------------------------------------------------------|-----------------------------------------------------------------------------|--|
| Paso 2: Asignación de Contras                                                    | seña (continuación)                                                                                                    |                                                                             |  |
| Ingrese su contraseña respetando las c<br>token tanto para el acceso a Banca Ele | aracterísticas que aquí se mencionan; la<br>ctrónica PyME - BEP, como para realizar                                                                                                    | o contraseña la utilizará en conjunto con su<br>sus operaciones monetarias. |  |
| Contraseña:                                                                      | <ul> <li>&gt; Deberá ser alfanumérica (al menos una letra y al menos un número)</li> <li>&gt; Debe ser creada forzosamente de 8 posiciones.</li> <li>&gt; No podrá utilizar caracteres especiales (%, #, \$, ", &amp;).</li> <li>&gt; Es sensible al uso de mayúsculas y minúsculas.</li> <li>&gt; No debe tener tres o más caracteres idénticos.</li> <li>&gt; No debe tener tres o más números o letras consecutivas.</li> </ul> |                                                                             |  |
| Confirmación de la contraseña:                                                   | Debe coincidir con la contraseña.                                                                                                    |                                                                             |  |
|                                                                                  | Aceptar Limpiar datos                                                                                                    |                                                                             |  |

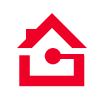

Extensión forzosamente de 8 posiciones.

No permite caracteres especiales. Ejemplo: #, %, &, /, \_, \$, !, =, (,), etc.

No acepta números (o letras) iguales, secuenciales o consecutivos. Ejemplo: II, rr, 11, 99, abc, opq, az,01, 09, 90, 123, etc.

Le mostramos a continuación algunos ejemplos:

Forma correcta:

MaripOsa, marzoO35, 1315171a, Si2temas, bOlita15, 1aura246, Venecia9, r9638750, okhnway7, Madrid68

Forma incorrecta:

BanorteO, FelipeO9, llamaO3, 1983tuna, aO123456, 12578960, Gabriela, tOkenRSA, abril983, teteO916

No debe contener tres o más números (o letras) consecutivos. Para confirmar la contraseña, ambos datos deben coincidir.

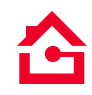

#### Paso 3: Pregunta de Seguridad

Selecciona una de las preguntas que te muestra el sistema y escribe la respectiva respuesta (de 6 a 30 caracteres). Ingrésala nuevamente para confirmar el proceso. Da clic en **"Aceptar"**.

| 1 Activación de Token                                                                                                    | 2 Asignación Contraseña                                                                                | <b>3</b> Pregunta de Seguridad |  |  |  |
|----------------------------------------------------------------------------------------------------|----------------------------------------------------------------------------------------------------|--------------------------------|--|--|--|
| Paso 3: Alta de Pregunta y Respuesta de Seguridad (continuación)                                                                                                    |                                                                                                    |                                |  |  |  |
| Como medida adicional de seguridad, tendrá que elegir una Pregunta y una Respuesta que le serán solicitadas cuando<br>Banorte identifique que ha ingresado a su servicio desde un equipo (PC o móvil) diferente al que habitualmente lo hace. |                                                                                                    |                                |  |  |  |
| Paso 1                                                                                                    |                                                                                                    |                                |  |  |  |
| a) Seleccione una Pregunta y una Respuesta como medida adicional de seguridad de su Banca Electrónica PyME - BEP.                                                                                                    |                                                                                                    |                                |  |  |  |
|                                                                                                    |                                                                                                    |                                |  |  |  |
| Elija una pregunta de seguridad:                                                                                                    |                                                                                                    | Y                              |  |  |  |
| Respuesta:                                                                                                    |                                                                                                    |                                |  |  |  |
|                                                                                                    | <ul> <li>Longitud mínima 6, máxima 30 caracteres.</li> </ul>                                           |                                |  |  |  |
|                                                                                                    | <ul> <li>Podra utilizar letras o numeros.</li> <li>No podrá utilizar caracteres especiales.</li> </ul> |                                |  |  |  |
| Confirmar respuesta:                                                                                                    |                                                                                                    |                                |  |  |  |
|                                                                                                    | Debe coincidir con la respuesta.                                                                       |                                |  |  |  |
|                                                                                                    | Aceptar Limpiar datos                                                                                  |                                |  |  |  |

El sistema debe notificarte que el proceso de "Enrolamiento" fue exitoso. Para salir simplemente da clic en Cerrar o en "Entrar en BEP" para entrar a tu Banca Electrónica PyME (BEP).

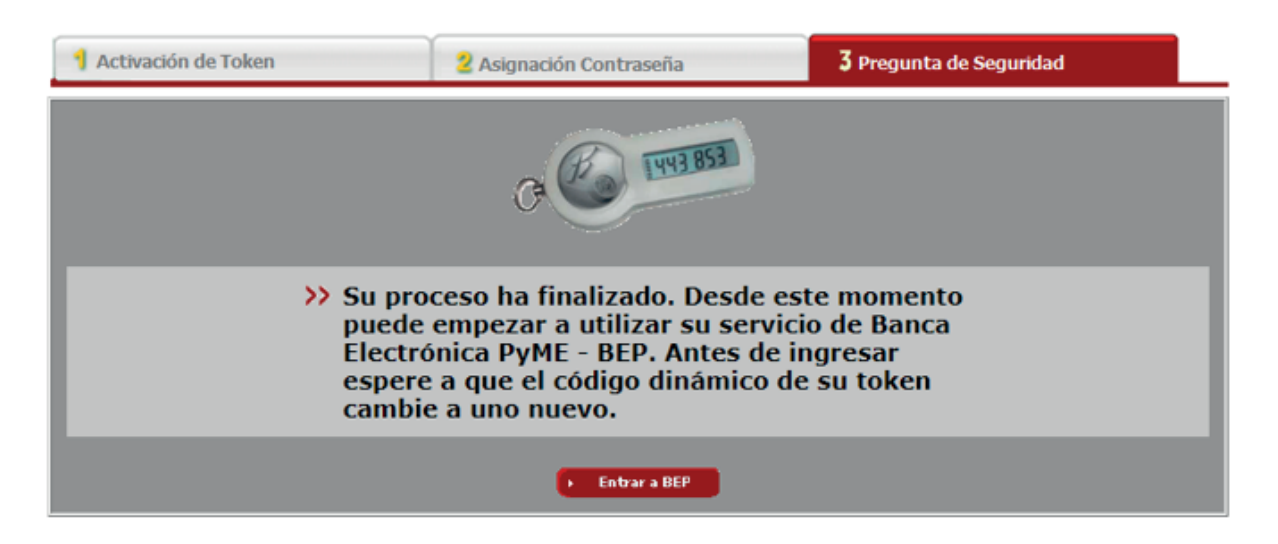

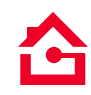

Entra a **www.banorte.com** ve al menú superior y da clic en la opción PYMES

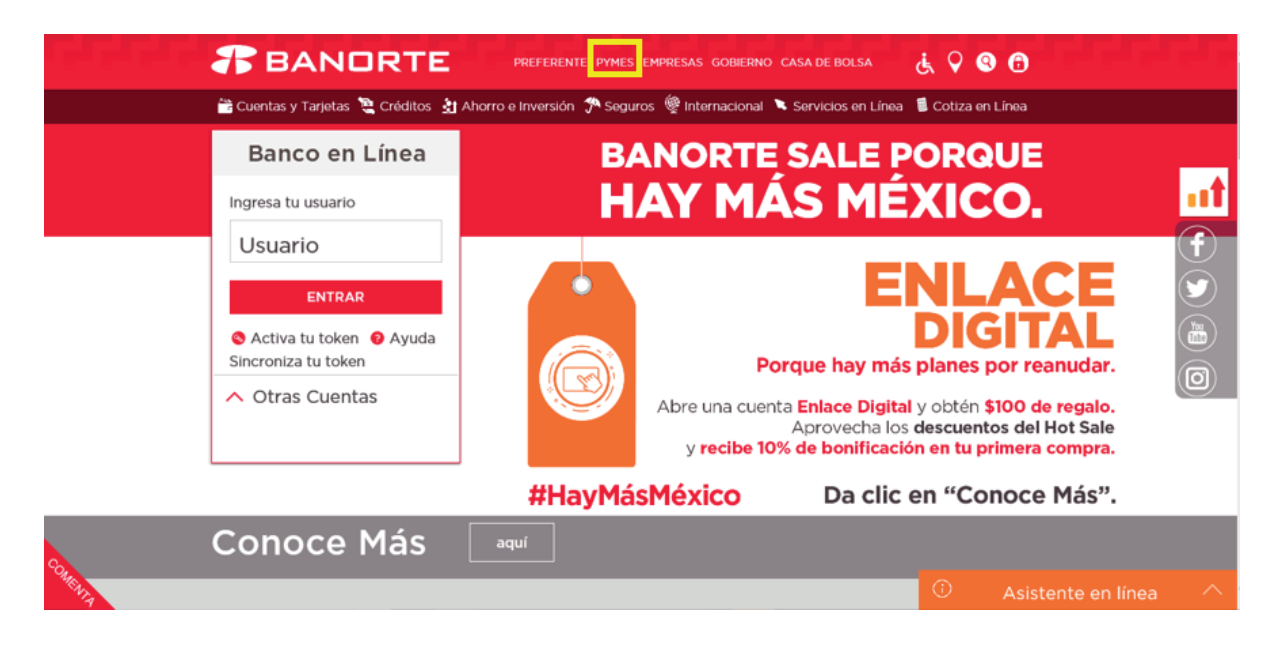

Ingresa tu Nombre de Usuario y selecciona "Entrar".

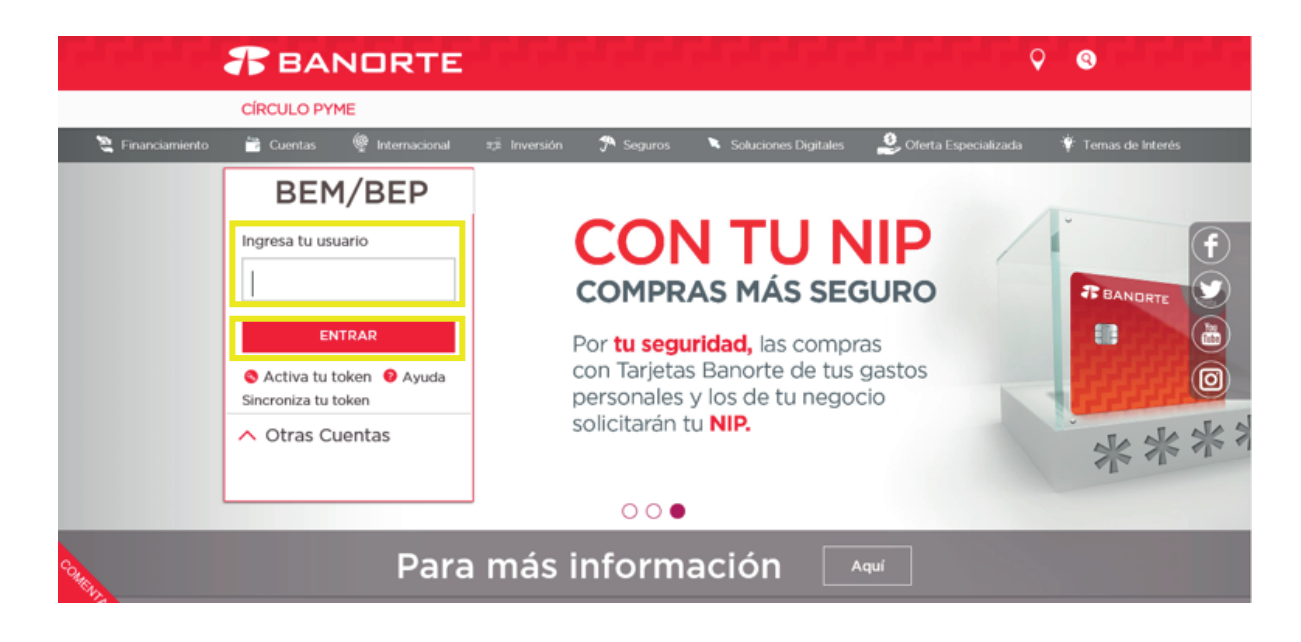

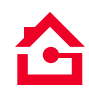

Se muestran las **iniciales de tu nombre como las registraste en BEP**, verifica si son correctas. Si es así, ingresa tu contraseña (8 dígitos) y el **código Token** (6 dígitos). Si no coinciden las iniciales de tu nombre selecciona: **"NO SOY YO".** Luego da clic en **"Aceptar"**.

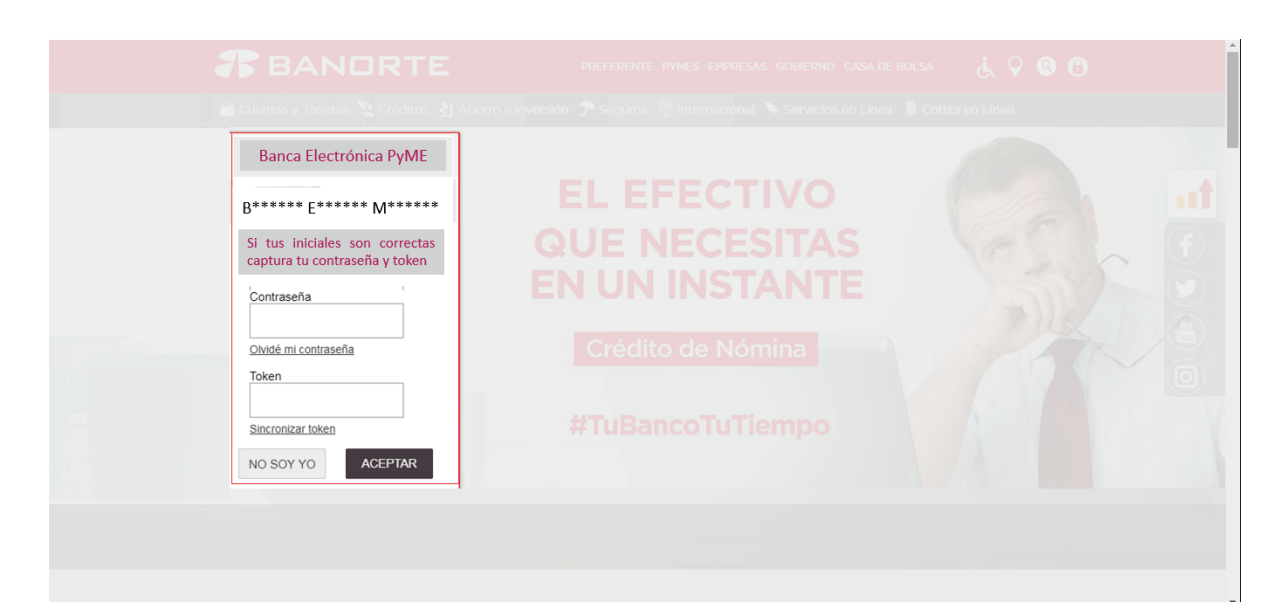

#### **iBIENVENIDO A LA BANCA ELECTRÓNICA PyME (BEP)!**

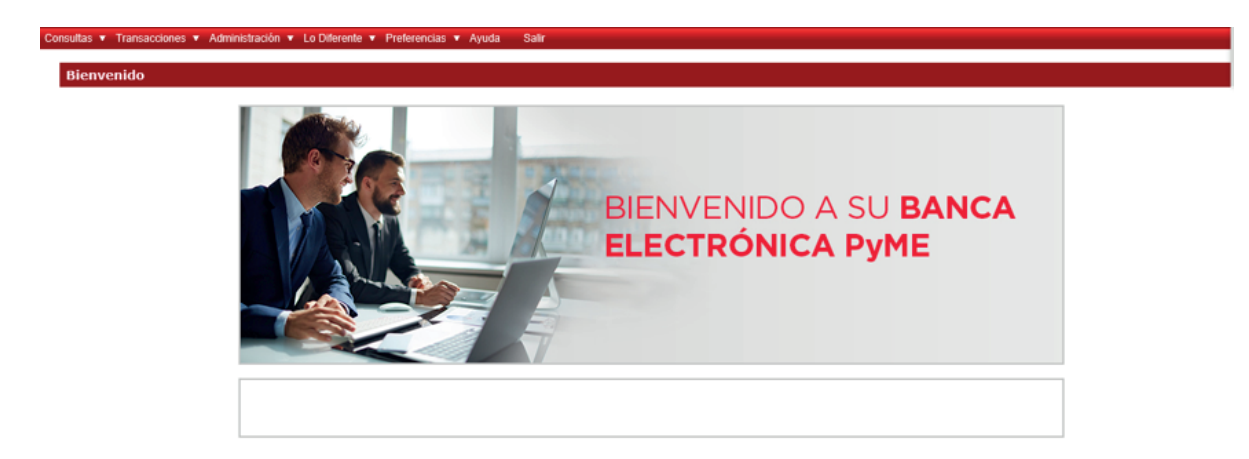

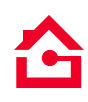

Esperamos que este manual haya sido útil para el funcionamiento del servicio requerido.

## Para más información llama a nuestro Centro de Contacto:

Lunes a domingo de 7:00 a 22:00 hrs.

## Línea Directa:

CDMX: 55 51 40 56 40 Monterrey: 81 81 56 96 40 Guadalajara: 33 36 69 90 40 Resto del País: 800 (347 3282)

Banca Electrónica PyME (BEP) es un servicio operado por Banco Mercantil del Norte, S.A. Institución de Banca Múltiple, Grupo Financiero Banorte. Consulta términos, condiciones, comisiones y requisitos de contratación en www.banorte.com

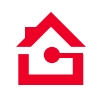

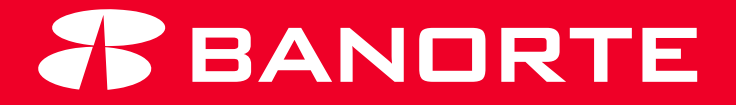